### Order tea online

- 1. Load page
- 2. (Open menu on mobile)
- 3. Click on Products
- 4. Load page
- 5. Browse or search for product
- 6. (Visit product's page)
- 7. Click button to add product to basket
- 8. Click button to go to basket
- 9. Click checkout button
- 10. Enter information for checkout
- 11. Click confirmation button to place order

# Find out Tigard Teahouse location and hours

- 1. Load page
- 2. Scroll to footer
- 3. Read location and hours

## OR

- 1. Load page
- 2. (Open menu on mobile)
- 3. Click on Contact
- 4. Read location and hours

## Sign up for Tigard Teahouse's newsletter

- 1. Scroll to footer (mobile) or below navlinks on sidebar (tablet-up)
- 2. Enter name
- 3. Enter email
- 4. Enter birth month
- 5. Enter birth day
- 6. Click on submit button

## Visit Tigard Teahouse's Pinterest page

- 1. Load page
- 2. Scroll to footer
- 3. Click on Pinterest icon